# FEMA GRANTS OUTCOMES

# **FEMA GO Startup Guide**

This Startup Guide provides instructions for new users to register in FEMA GO, log into the system, manage their organizations, and manage pending registrations.

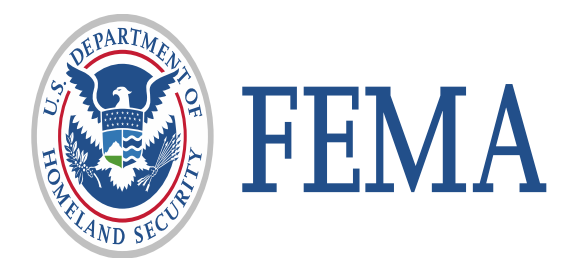

# **Revision Index and Version History**

| Revision Number | Revision Date | Page Number | Revision Summary | Name of Reviewer |
|-----------------|---------------|-------------|------------------|------------------|
| V1.0            |               | All         | Initial Draft    | M. Hinton        |
| V1.1            |               | All         | Initial Draft    | P. Brito         |
|                 |               |             |                  |                  |
|                 |               |             |                  |                  |
|                 |               |             |                  |                  |

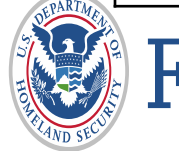

## Introduction

The FEMA Grants Outcomes (GO) Startup guide provides an overview of the Grants Management Modernization (GMM) initiative, reviews FEMA GO user roles, touches on the importance of SAM.gov in FEMA GO, and presents key functionalities needed to successfully begin navigating the system.

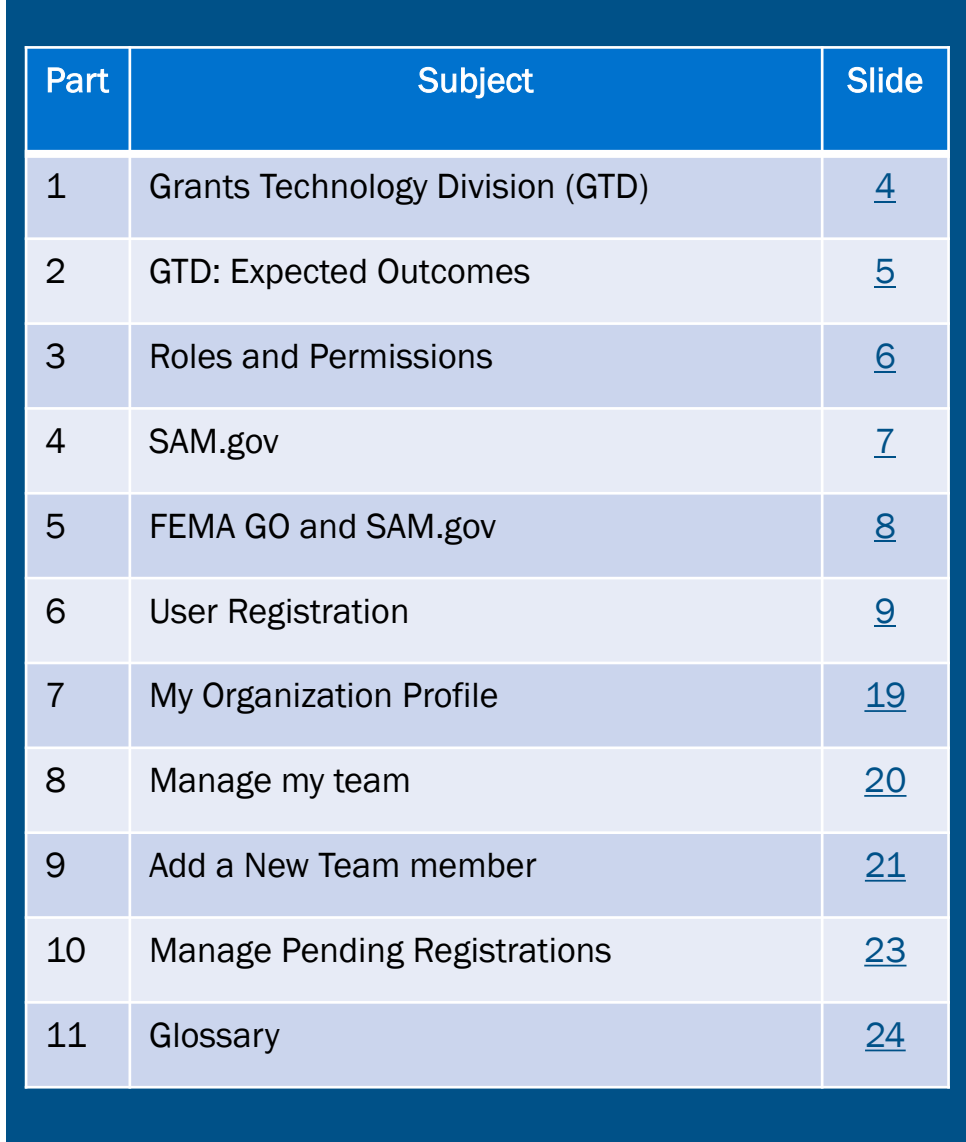

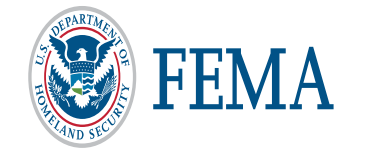

## **Grants Technology Division (GTD)**

- The Grants Technology Division (GTD) is transforming FEMA's grants process by simplifying and streamlining business methods and establishing a common grants life cycle.
- GTD is working to support a consolidated grants system, moving from multiple legacy systems to one unified grants management platform called FEMA Grants Outcomes (FEMA GO). We started with Assistance to Firefighters Grant Program (AFGP) and have begun work on Mitigation, BRIC, and Individual Assistance, which are scheduled for development and release in FY 2020.
- The Grants Management Modernization (GMM) initiative will deliver the FEMA GO system using a user-centric approach that will improve staff productivity and allocation of resources. We will engage with stakeholders to fully capture all needs, fill gaps, and embrace positive transformation opportunities for how we award and manage grants.

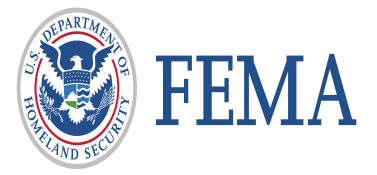

## **Grants Technology Division Expected Outcomes**

FEMA GO will replace the legacy systems currently used to manage FEMA grants, but the legacy systems won't go offline until their functionality has been fully tested and validated in the new system. So have no fear, your data is here and will remain secure and available.

GTD Expected Outcomes:

- Improved technology to meet business needs
- Simplified grants life cycle processes
- Improved timeliness of grant awards to survivors and communities
- Access to complete and accurate grants data in one system

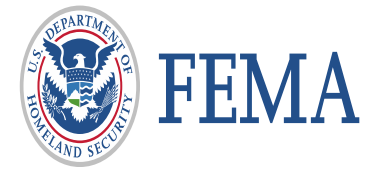

## **Roles and Permissions**

- Authorized Organization Representative can manage team members and has all organization permissions, including submitting information to FEMA.
- Organization Member can view and edit all information, but cannot submit to FEMA or manage teams.
- Programmatic Member can view and edit all information and submit amendments and programmatic reports.
- Financial Member can view and edit all information and can only payments or draw down requests, financial reports, and amendments.
- Grant Writer can view and edit all information for an application or subapplication.
- Subrecipient Member can view and edit a subapplication.
- Subrecipient Authorized Representative can view, edit, and submit a subapplication and give other users subrecipient role permissions.

#### Add a new team member to your organization

Enter an email address for a colleague to add to your organization. Then identify the role and grant programs (optional) to assign within the FEMA GO system. If you do not choose a grant program or group of grant programs, the user will be assigned the role you choose for all grant programs you belong to in the system.

#### Enter email

aer@aol.com

| E١ | ۱t | е | r |  |
|----|----|---|---|--|
|    |    |   |   |  |

#### This email address is not associated with a registered user in FEMA GO.

You can assign this person roles and add them to your organization. A notice will be sent to the user to complete registration. They will show up on your pending registration list until they register.

Is this the person you wish to add to your organization?

#### aer@aol.com

#### Yes Enter another email address Select Ass Authorized Organization Representative lecting the programs from the list. If you are an Ch Organization Member ave access to all the programs, then you do not AO Programmatic Member nee **Financial Member** Grant Writer Subrecipient Member Subrecipient Authorized Representative Select Assign program(s) (optional)

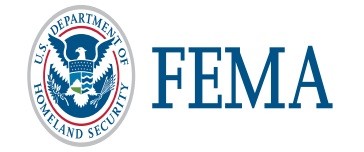

# System for Award Management (SAM.gov)

- Registering with SAM.gov is <u>required</u> to start and submit an application It's FREE!
- The account must remain active throughout evaluation process
  - It is only active for one year and must be renewed annually
  - Know your expiration date to ensure active status through grant life cycle
- Verify your Electronic Business POC to register in FEMA GO
   \*(Only the "eBIZ" POC can add you to an organization in FEMA GO)

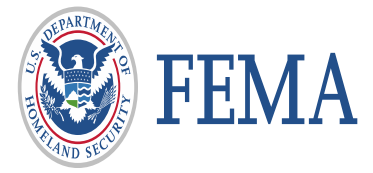

7

# FEMA GO and SAM.gov

- The FEMA Grants Outcomes (FEMA GO) system automatically imports certain information from an organization's active SAM record, including the organization's legal name, mailing and physical address, EIN, DUNS and DUNS +4 numbers, and the Electronic Business Point of Contact (eBIZ POC).
- This information is automatically added to a grant application. As part of your application, you must verify that the organizational information imported from SAM is correct.
- If awarded a grant, financial transactions conducted between your organization and FEMA will utilize the banking institution information contained in your SAM record.
- Updates made to your SAM record can take up to 48 hours to reflect in FEMA GO.
   Updates may include details on an organization's core information or changing the individual listed as the 'Electronic Business Point of Contact' (eBIZ POC).
- If you create or re-activate a SAM record, it generally takes 24-48 hours before the FEMA GO system recognizes the updates and allows you to register your organization or begin an application.

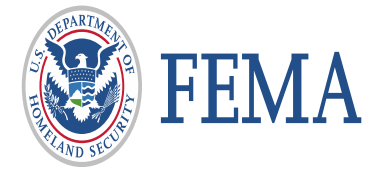

# **User Registration**

# FEMA GRANTS OUTCOMES

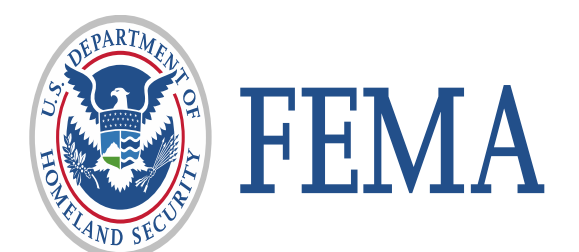

## Step 1: Go to https://go.fema.gov Step 2: Click "Create an account"

| Log in                                                                                   |                                                                                                    | FEMA employe                                                                           | es                                                                                                    |
|------------------------------------------------------------------------------------------|----------------------------------------------------------------------------------------------------|----------------------------------------------------------------------------------------|----------------------------------------------------------------------------------------------------|
| Email                                                                                    |                                                                                                    | United States Government                                                               | Insert your PIV card into your smart<br>card reader                                                                   |
| Password                                                                                 |                                                                                                    | John Doe                                                                               | Log in with your PIV card                                                                                             |
|                                                                                          | Forgot password?                                                                                             |                                                                                        |                                                                                                    |
| Log in                                                                                   |                                                                                                    |                                                                                        |                                                                                                    |
| Create an account                                                                        |                                                                                                    |                                                                                        |                                                                                                    |
| B Department of Homelan                                                                  | d Security (DHS) Consent                                                                                     |                                                                                        |                                                                                                    |
| You are about to access a D<br>property of the U.S. Govern<br>when you use this computer | epartment of Homeland Security of<br>nent and provided for official U.S.<br>system. The use of a password or | computer system. This comp<br>Government information and<br>any other security measure | uter system and data therein are<br>I use. There is no expectation of privacy<br>does not establish an expectation of |

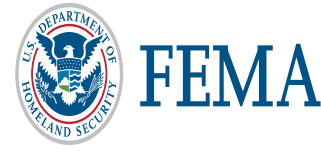

Step 3: Enter your Email – Confirm your Email

| Email *           |                              |        |
|-------------------|------------------------------|--------|
| testuser@mail.com |                              |        |
| Confirm Email *   |                              |        |
| testuser@mail.com |                              |        |
| ✓ I'm not a robot | reCAPTCHA<br>Privacy - Terms |        |
|                   | Cancel                       | Submit |

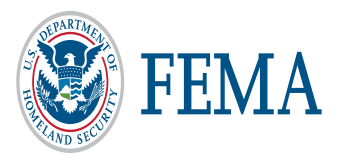

#### Step 4: Complete the CAPTCHA

You will be prompted to select all the images which contain a certain thing, such as crosswalks, bridges, or cars.

Click on all of the images containing the items specified to select them.

Once all relevant images are selected, click "Verify".

Select all images with Crosswalks Click verify once there are none left.

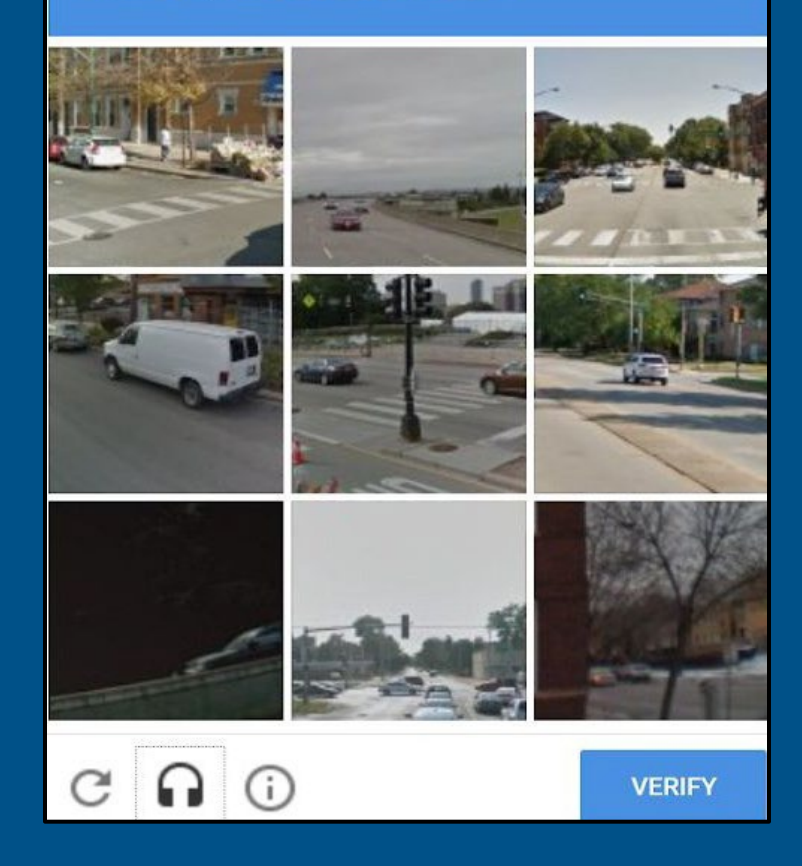

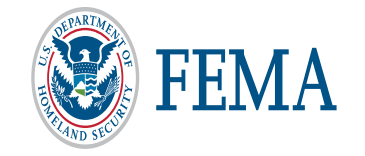

12

Step 5: You will receive an email with a link to complete your registration. Click on the link in the email. (Please check your SPAM and Junk Folders if you do not receive an email after several minutes)

| +                  | â                        | Ŧ         | C                    |
|--------------------|--------------------------|-----------|----------------------|
| From               | "no-reply@fer            | ma.dhs.go | ov"                  |
| Subject            | FEMA GO Re               | gistratio | n                    |
| То                 | test@user.co             | m         |                      |
| HTML               | Plain text               | Sour      | ce                   |
| Thank y            | you for register         | ing with  | F <mark>EMA</mark> G |
|                    |                          |           |                      |
| https://d          | lev.d.gmmspar            | ta.com/ci | eatePW?t             |
| TI' TT             | AT 111 -                 | 211       | T                    |
| This UR<br>Thank y | CL will expire :<br>you, | in 24 hou | rs. 10 req           |
| The FEN            | MA GO Team               |           |                      |
| go.fema            | gov                      |           |                      |

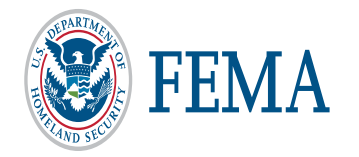

#### Step 6: Complete Registration

- Enter your First Name, Last Name, and a password of your creation with at least:
  - 1 lowercase letter
  - 1 uppercase letter
  - 1 number
  - 1 special character (!@#\$%^&\*?)
- Retype the password in "Confirm password".
- Click "Submit".

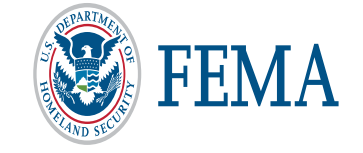

## Welcome to FEMA Grants Outcomes!

Grants Outcomes (GO) is FEMA's new platform for submitting, approving, and managing FEMA grants.

| Accou        | nt Creation                                |
|--------------|--------------------------------------------|
| First Name   | 3                                          |
|              |                                            |
| Last Name    | ;                                          |
|              |                                            |
| Your pass    | word must be between 15 and 64 characters. |
| Your pass    | word must contain:                         |
| • 1 lo       | wercase letter                             |
| •1up<br>•1ni | percase letter<br>umber                    |
| • 1 sp       | ecial character                            |
| Password     |                                            |
|              |                                            |
| Confirm P    | assword                                    |
|              |                                            |
|              |                                            |
| Submi        |                                            |
| X Cancel     |                                            |

#### Step 6a: Complete Registration

If your selected passwords do not match or meet the requirements, you will receive an error message.

| Welcome to FEMA<br>Grants Outcomes (GO) is FEMA's new platfor | Grants Outcomes!<br>n for submitting, approving, and managing FEMA grants.                                                                                                    |
|---------------------------------------------------------------|----------------------------------------------------------------------------------------------------|
|                                                               | Account Creation                                                                                                    |
|                                                               | First Name                                                                                                    |
|                                                               | Matthew                                                                                                    |
|                                                               | Last Name                                                                                                    |
|                                                               | Hinton                                                                                                    |
|                                                               | Your password must be between 15 and 64 characters.<br>Your password must contain:<br>• 1 lowercase letter<br>• 1 uppercase letter<br>• 1 number                                                                                           |
|                                                               | <ul> <li>• 1 special character</li> <li>Password <ul> <li>•</li> </ul> </li> <li>Your password must be between 15 and 64 characters</li> </ul> <li>Confirm Password <ul> <li>Your password and confirm password must match</li> </ul></li> |
|                                                               | × <u>Cancel</u>                                                                                                    |

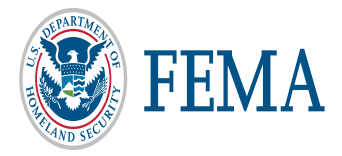

- Step 7: Log in to the FEMA GO site
  - Go to <u>https://go.fema.gov</u>
- Logging in to the FEMA GO system will direct you to the FEMA GO home page.
- FEMA GO automatically adds your organization from SAM.gov if the eBiz POC email address in SAM.gov is the same email used to create your FEMA GO account.

Remember: If you have created, re-activated, or updated a SAM.gov record, it generally takes 24-48 hours before the FEMA GO system recognizes the updates.

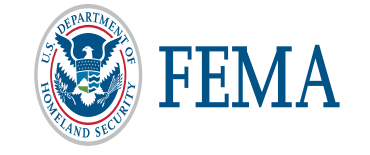

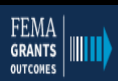

#### Welcome to FEMA Grants Outcomes!

Grants Outcomes (GO) is FEMA's new platform for submitting, approving, and managing FEMA grants.

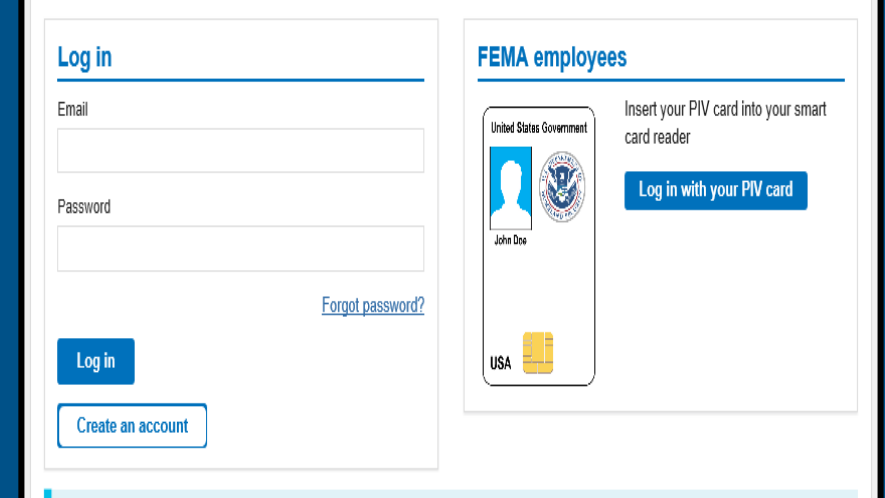

#### Department of Homeland Security (DHS) Consent

You are about to access a Department of Homeland Security computer system. This computer system and data therein are property of the U.S. Government and provided for official U.S. Government information and use. There is no expectation of privacy when you use this computer system. The use of a password or any other security measure does not establish an expectation of privacy. By using this system, you consent to the terms set forth in this notice. You may not process classified national security information on this computer system. Access to this system is restricted to authorized users only. Unauthorized access, use, or modification of this system or of data contained herein, or in transit to/from this system, may constitute a violation of section 1030 of title 18 of the U.S. Code and other criminal laws. Anyone who accesses a Federal computer system without authorization or exceeds access authority, or obtains, alters, damages, destroys, or discloses information, or prevents authorized use of information on the computer system, may be subject to penalties, fines or imprisonment. This computer system and any related equipment is subject to monitoring for administrative oversight, law enforcement, criminal investigative purposes, inquiries into alleged wrongdoing or misuse, and to ensure proper performance of applicable security features and procedures. DHS may conduct monitoring activities without further notice.

16

### Step 8: WELCOME to FEMA's new grant system!

Your view in the "Welcome to FEMA's new grant system!" page will depend on your Role/Roles in FEMA GO

When first logging in as the Authorized Organization Representative (AOR) or Subrecipient Authorized Representative (SAR), FEMA GO will display the name of the AOR or SAR and their organization information.

| FEMA GO | inizations                                                                                                    |                                                                                                    | Grant Identifier | Search | ٩ | 💄 james taylo 🔻 |
|---------|----------------------------------------------------------------------------------------------------|----------------------------------------------------------------------------------------------------|------------------|--------|---|-----------------|
|         | Hello, james!                                                                                                    |                                                                                                    |                  |        |   |                 |
|         | Welcome to FEMA's new grant system!<br>Grants Outcomes (GO) will support applying for, managing, and c<br>features and grant programs will be available, so check back ofter                          | losing your FEMA grants. As the system is developed, more<br>n.                                                                                                    |                  |        |   |                 |
|         | My grants<br>Fiscal Year (FY) 2018 Staffing for Adequate Fire and                                                                                                    | Apply for a new grant                                                                                                    |                  |        |   |                 |
|         | Emergency Response (SAFER)<br>Grant ID: EMW-2018-FH-10029<br><u>Manage grant</u><br>Fiscal Year (FY) 2018 Staffing for Adequate Fire and<br>Emergency Response (SAFER)<br>Grant ID: EMW-2018-FH-10093 | Applications currently available to you         Fiscal Year (FY) 2019 Assistance       Start application         to Firefighters Grants application       Application period:         11/01/2019 - 01/01/2021       Start application |                  |        |   |                 |

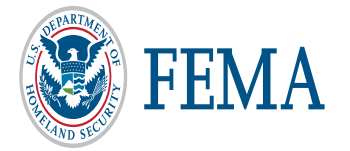

## Look up your Organization POCs

- Enter an organization's DUNS number to retrieve the organization's eBIZ POC information.
- If the organization has not been registered, the eBIZ POC must create a FEMA GO account and successfully complete registration.
- If the organization has already been registered, please reach out to the eBIZ POC to be added to the organization in FEMA GO.

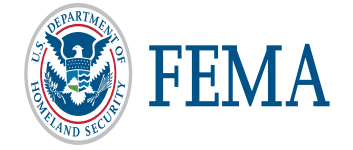

# Search for your organization POCs

FEMA GO automatically adds your organization from SAM.gov.

- If you are the eBIZ POC, you will automatically see your organization if you registered in FEMA GO with the same email address.
- If you are not the eBiz POC please search for them using your DUNS# below and contact them to be added to your organization.

You can use the <u>DUNS Number lookup tool</u> to find your DUNS number, or the <u>DUNS Request Service</u> to request a new DUNS Number.

#### Enter your DUNS number

Search

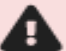

#### You cannot add this organization The <u>SAM.gov</u>eBiz POC must create an

account and add this organization. The eBiz POC for the organization you are trying to add is <u>member@google.test</u>

#### A

Organization is already registered

Your organization already exists in FEMA GO. Please contact one of the following electronic business POCs for this organization to be added:

John Doe

## My organization profile

Click on the organization tab to view the information summary of your organization.

| FEMAGO                       | <u>ianizations</u>                                        |                                                                     |                               |                             | Grant Identifier | Q Irrst last -         |
|------------------------------|-----------------------------------------------------------|---------------------------------------------------------------------|-------------------------------|-----------------------------|------------------|------------------------|
| «<br>My organization         | Albany Sioux Tribe                                        |                                                                     |                               |                             |                  | •                      |
| Organization profile         | Organization information                                  |                                                                     |                               |                             |                  | Select an organization |
| Manage my team               |                                                           |                                                                     |                               |                             |                  |                        |
| Manage pending registrations | Summary information                                       |                                                                     |                               |                             |                  |                        |
|                              | <b>Mailing address</b><br>Po Box 1457<br>Albany, NY 12046 | Physical address<br>990 Broad Street<br>Suite 2<br>Albany, NY 12045 | EIN#<br>287654321             | DUNS#<br>999999008          |                  |                        |
|                              | SAM.gov information                                       |                                                                     |                               |                             |                  |                        |
|                              | Doing business as name<br>Albany Sioux Tribe              |                                                                     | Registration status<br>Active |                             |                  |                        |
|                              | Registration last updated date<br>Invalid date            | Registration expiration date<br>Invalid date                        | Has active exclusion?<br>     | Debt subject to offset?<br> |                  |                        |

If you belong to more than one organization, click "Select an organization" to choose a different one.

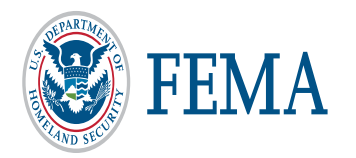

## Manage my team

• Click on the "Manage" action to review and update contact information, roles, and permissions assigned to a member of your organization.

Only an Authorized Organization Representative (AOR) or a Subrecipient Authorized Representative (SAR) can manage a team.

| «<br>My organization         | Albany Siou    | ux Tribe |                         |                                |                     |
|------------------------------|----------------|----------|-------------------------|--------------------------------|---------------------|
| Organization profile         |                |          |                         |                                |                     |
| Manage my team               | Manage my tean | n        |                         | <u>Roles &amp; permissions</u> | Add new team member |
| Manage pending registrations | Name           | Roles    | Phone                   | Email                          | Actions             |
|                              | first last     | 2 Roles, | (111) 111-1111 ext. 123 | aor@microsoft.test             | La Manage           |

#### Manage this team member

Review and update contact information, roles and permissions assigned to this member of your organization.

| on Representative                                                                                                    |                                                                                                    |
|----------------------------------------------------------------------------------------------------|----------------------------------------------------------------------------------------------------|
| on Representative                                                                                                    |                                                                                                    |
| •                                                                                                    |                                                                                                    |
| sions:<br>ganization Representative - can manage<br>the organization, including submitting inform<br>Member - can view and edit all information,<br>Member - can view and edit all information | e team members and has all the<br>mation to FEMA.<br>, but cannot submit to FEMA or mana<br>n and can only submit amendments a |
|                                                                                                    | In Representative                                                                                                    |

• Once finished, click "Save & close" to complete the edits.

### Add a new team member

- Click to add a new team member
- Enter the email address of the new team member

Only an Authorized Organization Representative (AOR) or a Subrecipient Authorized Representatives (SAR) can add a team member.

| FEMA GO                      | ganizations  |                                        |                                                                                                    |                                                                                                    |                                                                                                    | Grant Identifier                  | Q 💄 first last 👻       |
|------------------------------|--------------|----------------------------------------|----------------------------------------------------------------------------------------------------|----------------------------------------------------------------------------------------------------|----------------------------------------------------------------------------------------------------|-----------------------------------|------------------------|
| «<br>My organization         | Albany Si    | ioux Tribe                             |                                                                                                    |                                                                                                    |                                                                                                    |                                   | •                      |
| Organization profile         |              |                                        |                                                                                                    |                                                                                                    | Add now form momber                                                                                     | Search                            | Select an organization |
| Manage my team               | Manage my te | eam                                    |                                                                                                    | <u>Roles &amp; permissions</u>                                                                                                    | Add new team member                                                                                     | Search by Name                    |                        |
| Manage pending registrations | Name         | Roles                                  | Phone                                                                                                    | Email                                                                                                    | Actions                                                                                                 |                                   |                        |
|                              | first last   | 2 Roles,                               | (111) 111-1111 ext. 123                                                                                                    | aor@microsoft.test                                                                                                    | La Manage                                                                                               |                                   |                        |
|                              |              |                                        |                                                                                                    |                                                                                                    |                                                                                                    | Filter by                         |                        |
|                              |              | Ad<br>Enter<br>(optid<br>progr<br>Ente | d a new team mo<br>r an email address for a collea<br>onal) to assign within the FEM<br>rams, the user will be assigne<br>er email | ember to your organization. The<br>ague to add to your organization. The<br>IA GO system. If you do not choose a<br>d the role you choose for all grant pr<br>Enter | ization<br>en identify the role and gran<br>a grant program or group of<br>rograms you belong to in the | et programs<br>grant<br>e system. | ×<br>                  |
|                              |              | <b>×</b> <u>c</u>                      | ancel                                                                                                    |                                                                                                    | button.                                                                                                 |                                   |                        |

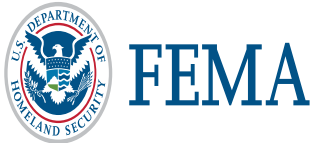

## Add a new team member (continued)

- Click "Yes" to confirm that you wish to add the person whose email address you entered.
- Select a user role within the organization.
- Click "Add this team member" to submit the request.

| Add a new team member to your organiz                                                                                                    | vation                                                                                                    |
|----------------------------------------------------------------------------------------------------|----------------------------------------------------------------------------------------------------|
| Enter an email address for a colleague to add to your organization. Then (optional) to assign within the FEMA GO system. If you do not choose a g programs, the user will be assigned the role you choose for all grant programs. | identify the role and grant programs<br>rant program or group of grant<br>grams you belong to in the system. |
| Enter email                                                                                                    |                                                                                                    |
| junives@gmail.com                                                                                                    |                                                                                                    |
| Enter                                                                                                    |                                                                                                    |
| This email address is not associated with a registered user in                                                                                                    | n FEMA GO.                                                                                                   |
| You can assign this person roles and add them to your organization. A no registration. They will show up on your pending registration list until they is                                                                          | otice will be sent to the user to complete<br>register.                                                      |
| Is this the person you wish to add to your organization?                                                                                                    |                                                                                                    |
| junives@gmail.com                                                                                                    |                                                                                                    |
| Yes D Enter another email address                                                                                                    | + Add another role                                                                                           |
| Assign roles                                                                                                    |                                                                                                    |
| Choose a role.                                                                                                    | Polynomiatury                                                                                                |
|                                                                                                    | Kole permissions:     Authorized Organization Representative - can manage team members and has all the       |
| Role 1                                                                                                    | permissions for the organization, including submitting information to FEMA.                                  |
|                                                                                                    | Organization Member - can view and edit all information, but cannot submit to FEMA or manage                 |
| Select                                                                                                    | teams.<br>Programmatic Member - can view and edit all information and can only submit amendments and         |
| Select                                                                                                    | programmatic reports.                                                                                        |
| Authorized Organization Representative                                                                                                    | Financial Member - can view and edit all information, and can only submit payments or draw down              |
| Organization Member                                                                                                    | requests, financial reports, and amendments.                                                                 |
| Financial Member                                                                                                    | Grant writer - can view and edit an information for an application of subapplication.                        |
| Grant Writer                                                                                                    |                                                                                                    |
| FEMA                                                                                                    | Add this team member 🗹                                                                                       |

## Manage pending registrations

Click "Manage pending registrations" from the left menu to see users who have not yet registered in FEMA GO. If you wish to remove a pending registration, click "Remove unregistered user" in the Actions bar.

| My organization              | Albany Sioux Tribe           |                                        |                                |                          |                     |
|------------------------------|------------------------------|----------------------------------------|--------------------------------|--------------------------|---------------------|
| Organization profile         |                              |                                        |                                |                          |                     |
| Manage my team               | Manage pending registrations |                                        | <u>Roles &amp; permissions</u> |                          | Add new team member |
| Manage pending registrations | Email                        | Roles                                  |                                | Actions                  |                     |
|                              | 123@abc.com                  | Authorized Organization Representative |                                | Remove unregistered user |                     |
|                              | priyagop@gmail.com           | Programmatic Member                    |                                | Remove unregistered user |                     |

#### Remove unregistered user

Only an Authorized Organization Representative (AOR) or a Subrecipient Authorized Representatives (SAR) can remove an unregistered user.

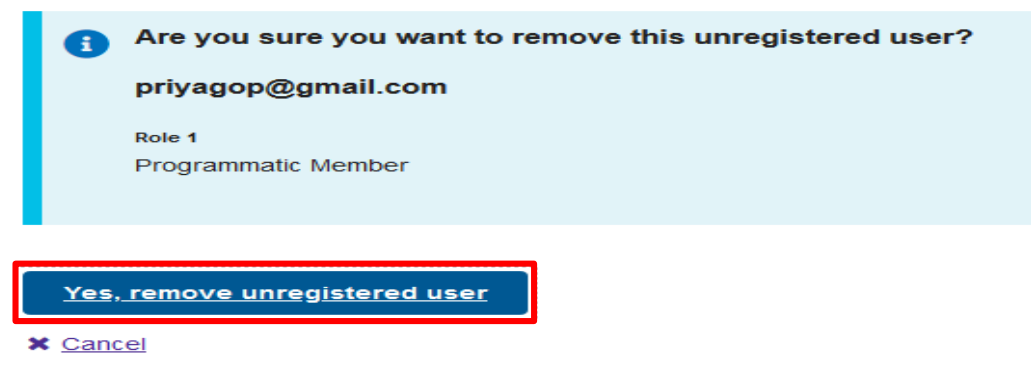

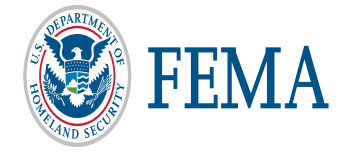

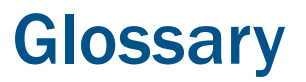

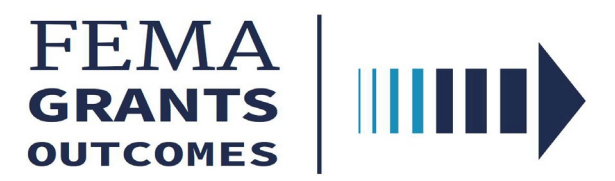

- FEMA Grants Outcomes (FEMA GO) The new grants management system supporting all grants programs in the Agency.
- Grants Technology Division (GTD) The organization within GPD that is responsible for all grants technology requirements, including legacy systems.
- Grants Management Modernization (GMM) Program developing the new FEMA GO system. It is a multiyear effort to modernize and transform the way the FEMA conducts grants management.
- HMA Hazard Mitigation Assistance
- BRIC Building Resilient Infrastructure and Communities (BRIC) will support states, local communities, tribes, and territories as they undertake hazard mitigation projects to reduce the risks they face from disasters and natural hazards. BRIC is a new FEMA pre-disaster hazard mitigation program that replaces the existing Pre-Disaster Mitigation (PDM) program as a result of amendments made to Section 203 of the Robert T. Stafford Disaster Relief and Emergency Assistance Act (Stafford Act) by Section 1234 of the Disaster Recovery Reform Act of 2018 (DRRA).
- Grants FEMA GO uses this term to reference all types of federal financial assistance that FEMA administers.

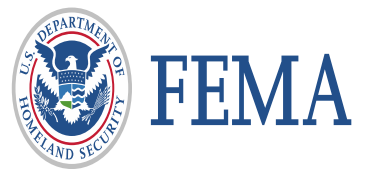

Please send any questions to: <u>FEMAGO@fema.dhs.gov</u> <u>1-877-611-4700</u>

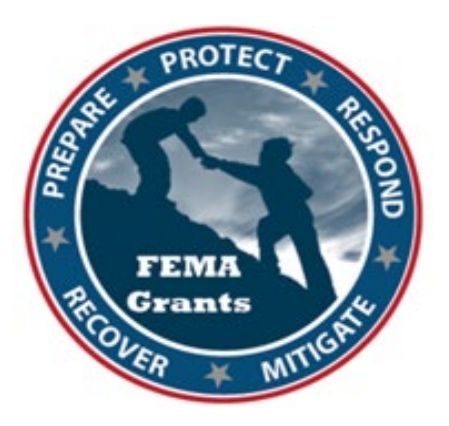

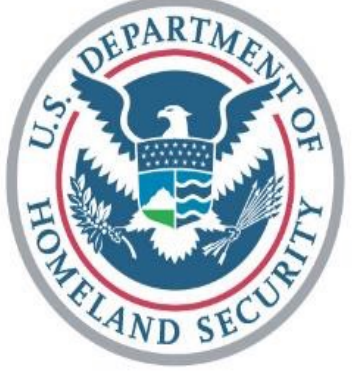

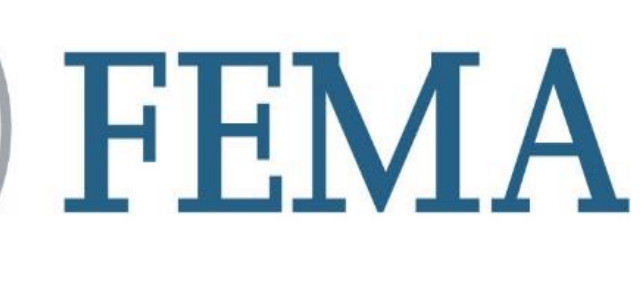

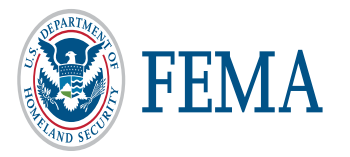